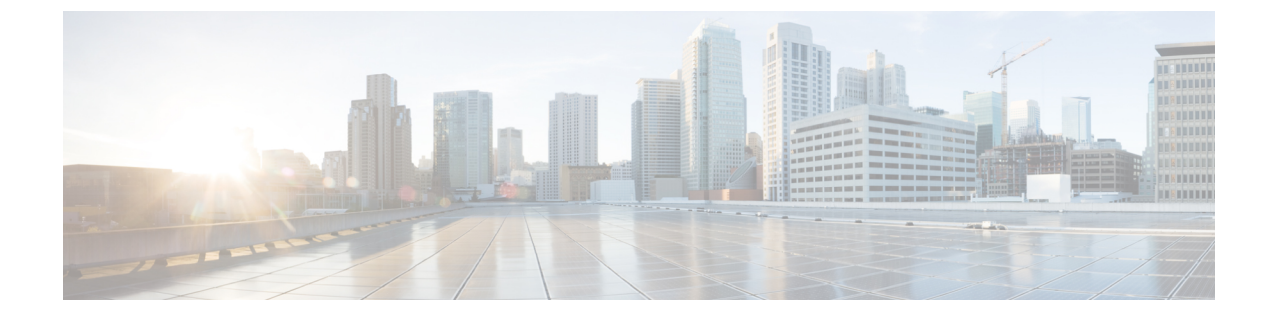

# デュアル スタックの IPv6 の設定

- デュアルスタックアドレッシングの概要、1ページ
- デュアルスタック IPv6 の前提条件, 2 ページ
- ・ デュアル スタック IPv6 設定のタスク フロー, 2 ページ

## デュアル スタック アドレッシングの概要

SIP 導入に IPv6 アドレッシングが必要な場合は、デュアル スタック IPv4 および IPv6 アドレッシ ングをサポートするように、Cisco Unified Communications Manager を設定できます。デフォルト では、Cisco Unified Communications Manager は IPv4 アドレッシングに対して有効になっています。 システムは引き続き IPv4 のみをサポートするデバイスとやり取りする必要があるため、システム レベルで IPv6 のみをサポートするように Cisco Unified Communications Manager を設定することは できません。ただし、IPv6 アドレッシングが必要な場合は、デュアルスタックトランクとデバイ スを設定できます。

### システム レベルでのデュアル スタック IPv6

Cisco Unified Communications Manager がデュアル スタック アドレッシング対応として設定されて いる場合、システムは次のシナリオのコールを設定できます。

- ・コール内の全デバイスが IPv4 のみをサポートしている
- ・コール内の全デバイスが IPv6 のみをサポートしている
- コール内の全デバイスがデュアルスタックモードである:このシナリオでは、システムは シグナリングイベントの[シグナリングのIPアドレッシングモード設定(IPAddressingMode Preference for Signaling)]設定とメディアイベントの[メディアのIPアドレッシングモード 設定(IPAddressing Mode Preference for Media)]エンタープライズパラメータを設定するこ とで、IPアドレスのタイプを判別します。
- 一方のデバイスが IPv4 のみをサポートし、他方は IPv6 のみをサポートしている:このシナ リオでは、Cisco Unified Communications Manager は MTP をコールパスに挿入し、2つのアド レッシング タイプの間でシグナリングを変換します。

Cisco Unified Communications Manager は、SIP 環境でのみ IPv6 アドレスをサポートします。H.323 導入の場合、IPv4 デバイスと IPv6 デバイスが通信できるように、システムは MTP をコール パス に挿入します。

### デバイスのデュアル スタック IPv6

デバイス レベルでは、電話、ゲートウェイ、会議ブリッジなどの多数のデバイスとメディア リ ソースを設定できます。それらは、IPv4 アドレッシングのみ、IPv6 アドレッシングのみ、または デュアルスタックを使用するように設定できます。シグナリングとメディアイベントの両方に対 して優先されるアドレッシング方式を設定できます。

SIP デバイスの場合、Alternate Network Address Type (ANAT) 機能を設定することもできます。 この機能によって、登録済みの SIP デバイスは、IPv4 アドレスと IPv6 アドレスを同時に保持でき ます。デバイスはいずれかのアドレス タイプを使用して通信できるため、IPv4 ネットワークと IPv6 ネットワークの両方でシームレスに相互運用できます。デバイスに割り当てられた SIP プロ ファイルで ANAT を有効にすることで、SIP デバイスの ANAT を有効化できます。

## デュアル スタック IPv6 の前提条件

Cisco Unified Communications Manager にデュアル スタック IPv6 サポートを設定する前に、IPv6 を サポートするように、次のネットワーク サーバとデバイスを設定する必要があります。詳細につ いては、デバイスのユーザ ドキュメントを参照してください。

- DHCPおよび DNS サーバに IPv6 サポートをプロビジョニングします。Cisco Network Registrar サーバは、DHCP および DNS 対応の IPv6 をサポートします。
- ゲートウェイ、ルータ、MTP などのネットワーク デバイスの IOS に IPv6 サポートを設定します。
- ・IPv6を実行するための TFTP サーバを設定します。

# デュアル スタック IPv6 設定のタスク フロー

システムのデュアルスタック IPv6 を設定するには、次のタスクを実行します。

|       | コマンドまたはアクション                         | 目的                                      |
|-------|--------------------------------------|-----------------------------------------|
| ステップ1 | オペレーティング システムでの<br>IPv6 の設定, (3 ページ) | IPv6アドレスをサポートするオペレーティン<br>グ システムを設定します。 |
| ステップ2 | IPv6 のサーバの設定, (4 ペー<br>ジ)            | IPv6アドレスを使用して、クラスタのサーバ<br>を設定します。       |

|       | コマンドまたはアクション                  | 目的                                                                                                    |
|-------|-------------------------------|----------------------------------------------------------------------------------------------------|
| ステップ3 | IPv6 の有効化, (4 ページ)            | IPv6のシステムを有効にするエンタープライ<br>ズパラメータを設定します。                                                                                                    |
| ステップ4 | IPアドレッシングの優先順位の設<br>定, (5ページ) | IPアドレッシング方式が推奨されるクラスタ<br>設定を設定します。                                                                                                    |
| ステップ5 | サービスの再起動, (7 ページ)             | 次のネットワークサービスを再起動します。<br>・Cisco CallManager<br>・Cisco CTIManager<br>・Cisco IP Voice Media Streaming App<br>・Cisco Certificate Authority Proxy Function |

### 次の作業

デュアルスタックのトランクを設定する方法については、SIP トランクの設定の章を参照してください。

• SIP トランクの設定タスク フロー

SIP デバイスのデュアル スタックを設定する方法については、設定する SIP デバイスのセクションを参照してください。

## オペレーティング システムでの IPv6 の設定

Cisco Unified OS の管理でイーサネット IPv6 をセットアップするには、次の手順を実行します。

- ステップ1 [Cisco Unified OS の管理(Cisco Unified OS Administration)]で、[設定(Settings)]>[IPv6]>[イー サネット(Ethernet)].を選択します。
- ステップ2 [IPv6 を有効にする(Enable IPv6)] チェックボックスをオンにします。
- ステップ3 [アドレス ソース (Address Source)]ドロップダウン リスト ボックスから、システムが IPv6 アドレスを取得する方法を設定します。
  - •[ルータアドバタイズメント (Router Advertisement)]: システムが IPv6 アドレスを取得する ためにステートレス自動設定を使用します。
  - •[DHCP]:システムが DHCP サーバから IPv6 アドレスを取得します。

- [手動入力(Manual Entry)]: IPv6アドレスを手動で入力する場合は、このオプションを選択 します。
- ステップ4 IPv6 アドレスの取得方法として手動入力を設定した場合は、次のフィールドに入力します。

[IPv6 アドレス (IPv6 Address)]を入力します。例:fd62:6:96:2le:bff:fecc:2e3a。
[IPv6 マスク (IPv6 Mask)]を入力します。例:64。

- **ステップ5** 保存した後でシステムを再起動するには、[再起動後に更新(Update with Reboot)] チェック ボックスをオンにします。
- **ステップ6** [保存 (Save)] をクリックします。

#### 次の作業

IPv6のサーバの設定, (4ページ)

### IPv6のサーバの設定

IPv6 アドレスを使用して、クラスタのサーバを設定します。

### 手順

- ステップ1 Cisco Unified CM の管理から、[システム (System)]>[サーバ (Server)]を選択します。
- ステップ2 [IPv6名(IPv6 Name)]フィールドで、次のいずれかの値を選択します。
  - ・DNS 設定済みで、DNS サーバが IPv6 対応の場合は、サーバのホスト名を入力します。
     ・それ以外の場合は、非リンク ローカル IPv6 アドレスを入力します。
- **ステップ3** [保存 (Save)]をクリックします。
- ステップ4 各クラスタノードで上記の手順を繰り返します。

#### 次の作業

IPv6 の有効化, (4 ページ)

### IPv6 の有効化

システムで IPv6 サポートを設定する場合、システムで IPv6 デバイスをサポートできるようにす る必要があります。

### 手順

- **ステップ1** Cisco Unified CM の管理から、[システム (System)]>[エンタープライズ パラメータ (Enterprise Parameters)]の順に選択します。
- ステップ2 [IPv6を有効化(Enable IPv6)]エンタープライズパラメータの値を[True(True)]に設定します。
- **ステップ3** [保存 (Save)]をクリックします。

### 次の作業

IP アドレッシングの優先順位の設定, (5ページ)

## IP アドレッシングの優先順位の設定

IP アドレスの優先順位を含む共通デバイス設定を実行し、その設定をトランクやデバイスに適用 することで、個別のトランクや SIP デバイスに対して IP アドレッシングの優先順位を設定できま す。

### 手順

|           | コマンドまたはアクション                                 | 目的                                         |                                                                                                    |
|-----------|----------------------------------------------|--------------------------------------------|----------------------------------------------------------------------------------------------------|
| ステッ<br>プ1 | クラスタの IP アドレッシ<br>ングの設定, (5 ページ)             | クラスタ全<br>システム レ<br>この設定は<br>クに適用さ<br>トランクや | 体のエンタープライズパラメータを使用して、<br>バベルの IP アドレスの優先順位を設定します。<br>、クラスタ内のすべての SIP デバイスとトラン<br>れます。ただし、共通デバイス設定によって<br>アデバイスが上書きされる場合は除きます。 |
| ステッ<br>プ2 | デバイス用 IP アドレッシ<br>ングモードの優先順位の設<br>定, (6 ページ) | 共通デバイ<br>します。SI<br>スコーダな<br>できます。<br>(注) 3 | ス設定で IP アドレッシングの優先順位を設定<br>IP トランク、SIP 電話、会議ブリッジ、トラン<br>どのデュアルスタック デバイスに設定を適用<br>共通デバイス設定の IP アドレッシングの優先順                     |
|           |                                              |                                            | 立設定は、共通デバイス設定を使用するデバイ<br>スに対するクラスタ全体のエンタープライズパ<br>ラメータ設定を上書きします。                                                              |

### クラスタの IP アドレッシングの設定

ſ

デュアルスタック IPv6 でクラスタ全体の IP アドレッシング モードの優先順位を設定するには、 この手順でエンタープライズパラメータを使用します。変更中の共通デバイス設定が特定のトラ ンクまたはデバイスに適用されている場合を除き、システムは、その設定をすべての SIP トラン クおよびデバイスに適用します。

### 手順

- **ステップ1** Cisco Unified CM の管理から、[システム (System)]>[エンタープライズ パラメータ (Enterprise Parameters)]の順に選択します。
- **ステップ2** [メディア用のIPアドレッシングモード設定(IP Addressing Mode Preference for Media)]のエンター プライズ パラメータの値を [IPv4(IPv4)] または [IPv6(IPv6)] に設定します。
- **ステップ3** [シグナリング用のIPアドレッシングモード設定(IP Addressing Mode Preference for Media)]のエ ンタープライズパラメータの値を[IPv4(IPv4)]または[IPv6(IPv6)]に設定します。
- **ステップ4** [保存 (Save)] をクリックします。

#### 次の作業

共通デバイス設定を使用して、IPアドレスの設定を特定のSIPデバイスに適用します。詳細は、IPアドレッシングの優先順位の設定, (5ページ)を参照してください。

### デバイス用 IP アドレッシング モードの優先順位の設定

共通デバイス設定で優先順位を設定することで、個々のデバイスにIPアドレッシングモードの優先順位を設定できます。トランク、電話機、会議ブリッジ、トランスコーダなどのIPv6アドレッシングをサポートする SIP デバイスに共通デバイス設定を適用できます。

(注) 共通デバイス設定の IP アドレスの設定は、その共通デバイス設定を使用するデバイスのクラ スタ全体のエンタープライズ パラメータ設定をオーバーライドします。

- **ステップ1** Cisco Unified CM の管理から、[デバイス (Device)]>[デバイスの設定 (Device Settings)]>[共通 デバイス設定 (Common Device Configuration)]を選択します。
- **ステップ2** [新規追加(Add New)]をクリックします。
- **ステップ3** [共通デバイス設定(Common Device Configuration)] ウィンドウで各フィールドを設定します。 フィールドとその説明については、オンライン ヘルプを参照してください。
- **ステップ4** SIP トランクまたは SCCP 電話機では、[IP アドレッシング モード(IP Addressing Mode)]ドロッ プダウン リスト ボックスの値を選択してください。
  - •[IPv4のみ(IPv4 Only)] デバイスはメディアやシグナリングに IPv4 アドレスだけを使用 します。

- •[IPv6のみ(IPv6 Only)] デバイスはメディアやシグナリングに IPv6 アドレスだけを使用 します。
- [IPv4 および IPv6 (IPv4 and IPv6)]—(デフォルト)デバイスはデュアルスタックデバイス で、利用できる IP アドレスのタイプを使用します。両方の IP アドレスのタイプがデバイス に設定されている場合、デバイスのシグナリングには、[シグナリグ用 IP アドレッシングモー ド優先設定(IP Addressing Mode Preference for Signaling)]設定を使用し、メディアデバイス には、[メディア用 IP アドレッシングモード優先設定(IP Addressing Mode Preference for Media)]エンタープライズ パラメータの設定を使用します。
- ステップ5 デュアル スタックの電話やトランクでは、[シグナリグ用 IP アドレッシング モード優先設定(IP Addressing Mode Preference for Signaling)]ドロップダウン リスト ボックスで次の IP アドレッシン グ モード優先設定を入力します。
  - •[IPv4 (IPv4)]—デュアルスタックデバイスでシグナリングにIPv4アドレスを優先して使用 します。
  - •[IPv6 (IPv6)]—デュアルスタックデバイスでシグナリングに IPv6 アドレスを優先して使用 します。
  - 「システムデフォルトを使用(Use System Default)]—デバイスは、「シグナリグ用 IP アドレッシングモード優先設定(IP Addressing Mode Preference for Signaling)]エンタープライズパラメータの設定を使用します。
- **ステップ6** [保存 (Save)] をクリックします。

### 次の作業

IPv6 設定が完了したら、サービスの再起動、(7ページ)。

### サービスの再起動

システムの IPv6 設定したら、基本的なサービスを再起動します。

- **ステップ1** Cisco Unified Serviceability にログインして、[ツール (Tools)]>[コントロールセンター-機能サー ビス (Control Center - Feature Services)]を選択します。
- ステップ2 次のそれぞれのサービスに対応するチェックボックスをオンにします。
  - Cisco CallManager
  - Cisco CTIManager
  - Cisco Certificate Authority Proxy Function

1

- Cisco IP Voice Media Streaming App
- **ステップ3** [再起動 (Restart)]をクリックします。
- **ステップ4** [OK] をクリックします。